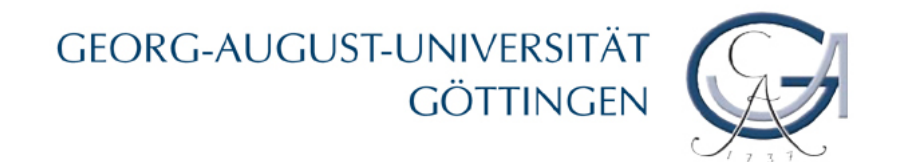

# **FlexNow** Elektronische Prüfungsverwaltung

Prüfungsverwaltungssystem FlexNow – Infos für Studierende

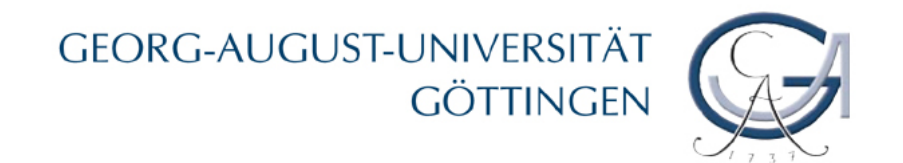

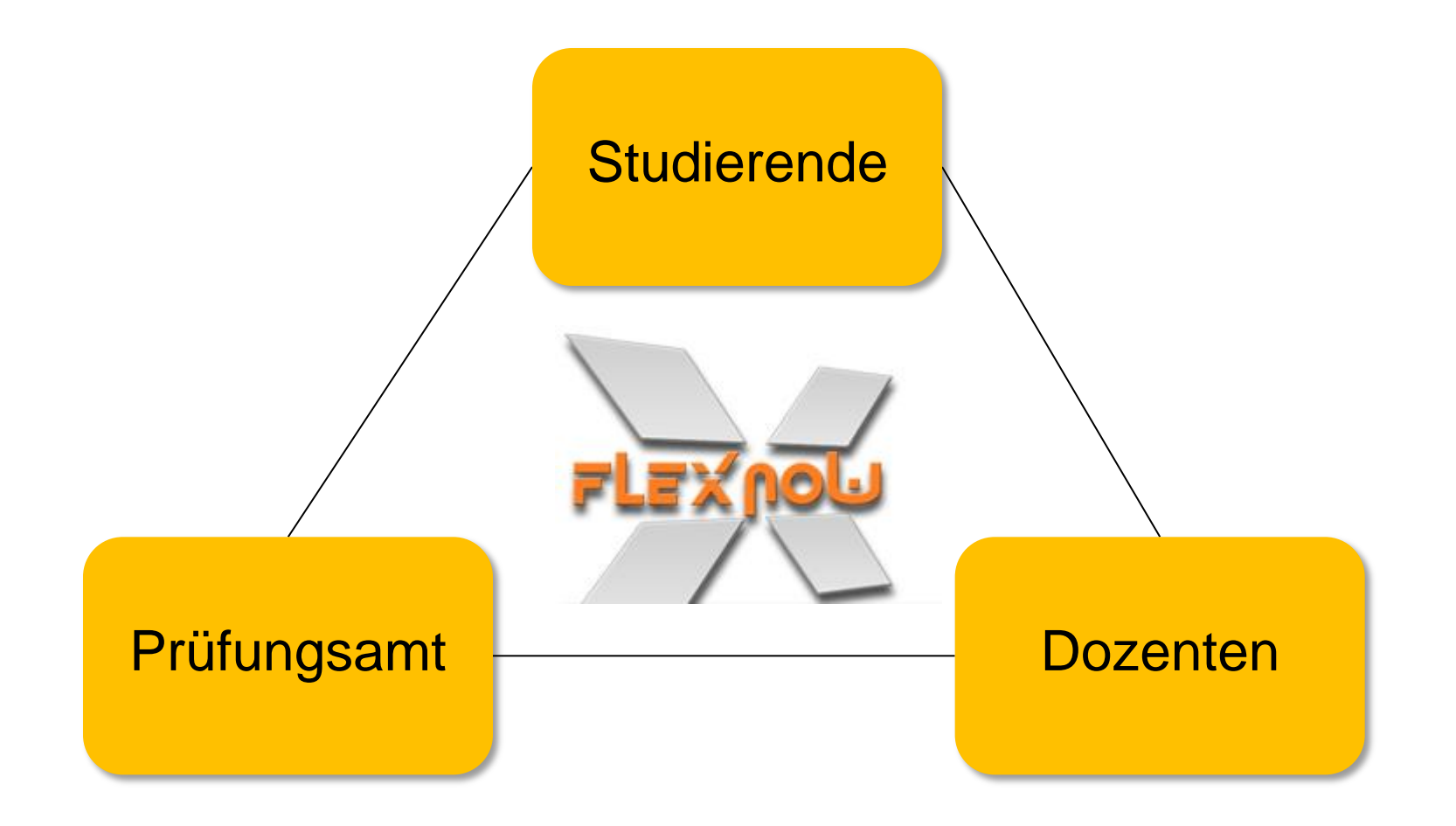

Prüfungsverwaltungssystem FlexNow – Infos für Studierende

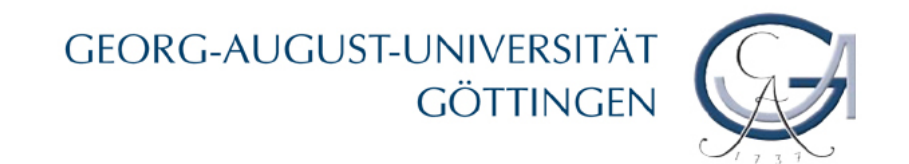

# FlexNow: Online...

➤...zu Prüfungen <u>anmelden</u>.

- ➤ ...von Prüfungen <u>abmelden</u>.
- Prüfungsergebnisse <u>einsehen</u>.
- >...Leistungsübersicht erstellen.

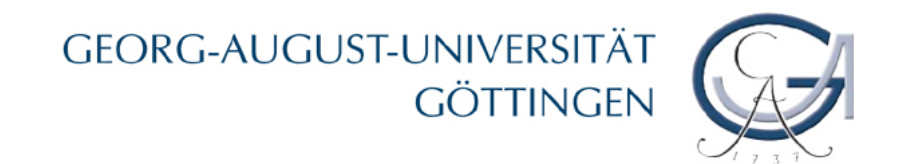

# Was brauche ich?

- TAN-Liste (Ausgabe "Glaskasten" im ZHG)
- Matrikelnummer und Passwort
- Internetzugang

http://pruefung.uni-goettingen.de

Prüfungsverwaltungssystem FlexNow – Infos für Studierende

#### GEORG-AUGUST-UNIVERSITÄT GÖTTINGEN

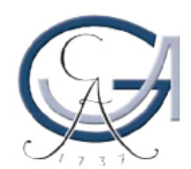

## An- und Abmeldung zu Prüfungen

| Georg-August-Universität Göttinger                                                                                                    | h (*)                                                                                                    |                                                                                                    |
|----------------------------------------------------------------------------------------------------|----------------------------------------------------------------------------------------------------|----------------------------------------------------------------------------------------------------|
| Prüfungsm<br>Prüfungsan-                                                                                                    | nanagement FlexNow<br>und -abmeldung Leistungsübersicht (Studierendendaten)                                                                                                    | Statistiken Kontakt Hilfe<br>Aa+ Aa-                                                                                                    |
| Prüfungsan- und -abmeldung<br>Statistiken/ Prüfungstermine<br>Freiversuche nachträglich setzen<br>(WWWi-Fakultät)<br>Leistungsübersicht verifizieren<br>Kontakt<br>Login Leistungsüber sicht:<br>Mit dem Einleggen bestätigen Sie, die<br>hier verlinkte Rechtsbehelfsbelehrung<br>(Stand 16.06.2009) zur Kenntnis<br>genommen zu haben.<br>Kennung (*)<br>Kennwort<br>Login<br>(*) Für Studierende: Matrikelnummer<br>Für Lehrstühle/Modulverantwortliche:<br>GWD-0-Kennung | <ul> <li>Prüfungsmanagement FlexNow</li> <li>Mit FlexNow werden die Prüfungsleistungen aller<br/>Bachelor-/Masterstudiengänge sowie einiger weiterer<br/>Studiengänge verwaltet.</li> <li>An- und Abmeldungen zu Prüfungen können Sie unter dem<br/>Menüpunkt Prüfungsan- und -abmeldung vornehmen.</li> <li>Die in FlexNow eingetragenen Prüfungsergebnisse finden Sie,<br/>indem Sie sich im Menü links mit Ihrer Matrikelnummer sowie<br/>Ihrem Passwort einloggen. Für viele Fächer können Sie sich dort<br/>auch eine Übersicht (PDF-Datei) der bisher erbrachten Leistungen<br/>erstellen.</li> <li>Nährere Informationen dazu finden Sie in den Punkten auf der<br/>rechten Seite.</li> <li>Bei Fragen und Problemen mit FlexNow wenden Sie sich bitte an<br/>Ihr zuständiges Prüfungsamt.</li> </ul> | <ul> <li>FlexNow-Informationen</li> <li> für Studierende</li> <li> für Lehrende</li> <li> für Studiengangsverantwortliche</li> <li> für Prüfungsämter (geschützter Bereich)</li> <li>Prüfungsmanagement an der Universität<br/>Göttingen</li> <li>Stabsstelle Lehrentwicklung und Lehrqualität</li> <li>Weitere Online-Dienste</li> <li>Stud.IP</li> <li>Selbstbedienungsfunktionen für Studierende<br/>(TAN-Listen)</li> <li>Webmail (E-Mail-Account)</li> <li>Studierendenportal (eCampus)</li> </ul> |

#### Prüfungsverwaltungssystem FlexNow – Infos für Studierende

#### GEORG-AUGUST-UNIVERSITÄT GÖTTINGEN

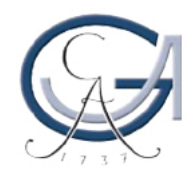

|                                         | Prüfungsmanagemer<br>Aktuelles An-/Abmeldung                                     | it FlexNow<br>g Studierendendaten Leistungsüber                                                                            | rsicht Statistiken I     | Kontakt Hilfe |
|-----------------------------------------|----------------------------------------------------------------------------------|----------------------------------------------------------------------------------------------------|--------------------------|---------------|
|                                         |                                                                                  | An /-Abmelden                                                                                                    |                          |               |
| Mit dem Einloggen<br>Zum nachträglicher | bestätigen Sie, die <b>hier verlinkte</b><br>1 Setzen eines Freiversuchs (WiWi-F | MatrikeInummer: 20777777<br>Passwort: ••••••<br>Rechtsbehelfsbeiehrung (Stand 10:00:20<br>akultät) klicken Sie bitte hier. | 09) zur Kenntnis genomme | en zu haben.  |
|                                         |                                                                                  | Absenden                                                                                                    |                          |               |
|                                         |                                                                                  |                                                                                                    |                          |               |
|                                         |                                                                                  |                                                                                                    |                          |               |
|                                         |                                                                                  |                                                                                                    |                          |               |
| Interdisziplinäre Einrichtu             | ngen Prüfungsmanagement FlexNow                                                  |                                                                                                    |                          | Impressum     |

Prüfungsverwaltungssystem FlexNow – Infos für Studierende

Login

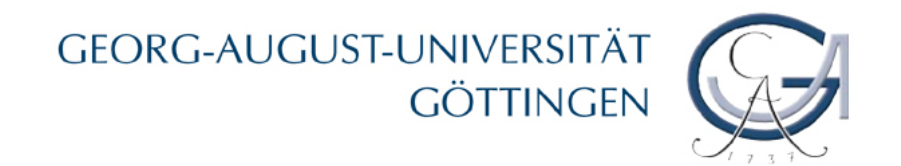

## An- und Abmeldung zu Prüfungen

- Studienabschnitt und Modul suchen
- Prüfung und ggf. Prüfer auswählen
- Häkchen setzen
- Bestätigung mit Passwort und einer TAN
- > Abmeldung:

Häkchen entfernen und mit Passwort sowie einer TAN bestätigen

#### GEORG-AUGUST-UNIVERSITÄT Göttingen

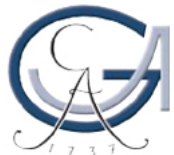

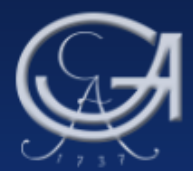

#### Prüfungsmanagement FlexNow

Aktuelles An-/Abmeldung Studierendendaten Leistungsübersicht Statistiken Kontakt Hilfe

#### -Italienisch (2-Fächer-Bachelor)

Sie sind in diesem Studiengang nicht mehr immatrikuliert (Abschluss: Bachelor).

#### -Professionalisierungsbereich

Sie sind in diesem Studiengang nicht mehr immatrikuliert (Kein Abschluss erworben).

#### -Wirtschafts- und Sozialgeschichte (2-Fächer-Bachelor)

Sie sind in diesem Studiengang nicht mehr immatrikuliert (Abschluss: Bachelor).

-Wirtschafts- und Sozialgeschichte (Master of Science)

-PO vom 30.05.2006

Wiwi - Prüfungsleistungen Master

Prüfungsverwaltungssystem FlexNow – Infos für Studierende

#### GEORG-AUGUST-UNIVERSITÄT GÖTTINGEN

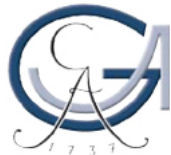

| Prüfungsmanagement FlexNow                                                                                                    |              |
|----------------------------------------------------------------------------------------------------|--------------|
| Aktuelles An-/Abmeldung Studierendendaten Leistungsübersicht Statistiken Kontakt Hilfe                                                                                                    |              |
| Wahlpflichtbereich Konvergenzmodule für BA Geschichte: Einführung in die Volkswirtschaftslehre [B.WIWI-EXP.0002] (Standard)  S09/10 - Einführung in die Volkswirtschaftslehre Klausur: 21.04.2010, 8-9.30 h , ZHG 010 Klausur: Prof. Dr. Kilian Bizer |              |
| E-Wahlpflichtbereich Konvergenzmodule für BA Geschichte: Bitte Prüfungsfach und Prüfungsfachversion auswählen                                                                                                    |              |
| 🗗 Wahlpflichtbereich Konvergenzmodule für BA Wiwi: Bitte Prüfungsfach und Prüfungsfachversion auswählen 💌                                                                                                    |              |
| Wahlpflichtbereich Wirtschafts- und Sozialgeschichte: Bitte Prüfungsfach und Prüfungsfachversion auswählen                                                                                                    |              |
| - Wahlpflichtbereich Volks- und Betriebswirtschaftslehre: Bitte Prüfungsfach und Prüfungsfachversion auswählen                                                                                                    | •            |
| Wahlbereich: Bitte Prüfungsfach und Prüfungsfachversion auswählen                                                                                                    |              |
| Intensivbereich (B) Wirtschaftsgeschichte mit Epochenschwerpunkt (bis WS0910): Hauptseminar: Wirtschafts- und Sozialgeschichte Deu<br>VORSICHT:                                                                                                    | utschlands i |
| Venn Sie von einer vorher angemeldeten Prüfung den <b>Haken wegnehmen</b> ,<br>bedeutet dies die <b>Abmeldung</b> von dieser Prüfung!                                                                                                    |              |
| Passwort<br>Transaktionsnummer                                                                                                    |              |
| Daum öffnen 🔄 Daum schliessen                                                                                                    |              |

Prüfungsverwaltungssystem FlexNow – Infos für Studierende

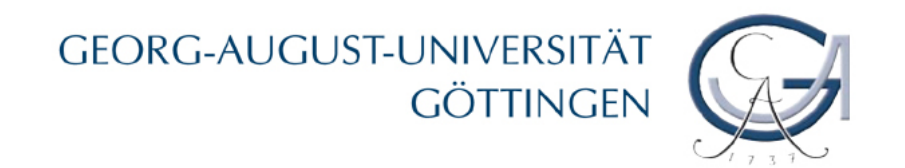

### Unbedingt beachten:

- Eine Bestätigung über An- oder Abmeldung wird an Ihren E-Mail-Account der Universität versendet.
- Abrufbar über das Studierendenportal "eCampus" unter <u>eCampus.uni-goettingen.de</u> unter der Rubrik "Webmail".
- FAQ auf pruefung.uni-goettingen.de lesen.
- > Prüfung nicht auffindbar:
  - 1. Kommilitonen fragen
  - 2. Mail ans Prüfungsamt!

# **Ohne Anmeldung keine Prüfung!**

(Ohne Abmeldung kein Fernbleiben!)

Prüfungsverwaltungssystem FlexNow – Infos für Studierende

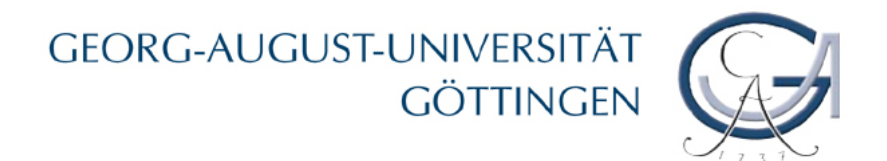

## Einheitliche Fristen für An- und Abmeldung

(in den meisten Fakultäten)

➢ Klausuren

Anmeldung bis 7 Tage vor Prüfung Abmeldung bis 24 Std. vorher

- Mündliche Pr
  üfungen An- und Abmeldung bis 7 Tage vorher
- Seminare mit Referaten, etc.
   3. oder 4. Vorlesungswoche
- Sichtbarkeit von Pr
  üfungsangeboten mindestens 4 Wochen vor der Pr
  üfung

Prüfungsverwaltungssystem FlexNow – Infos für Studierende

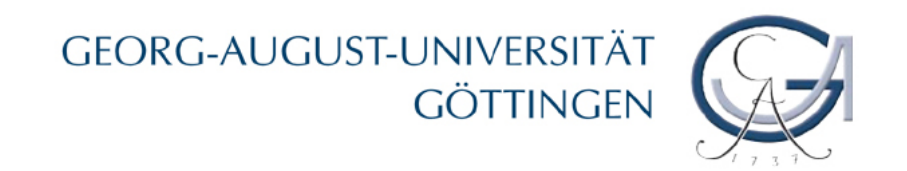

## **TAN-Liste**

- Gültig für alle Dienste auf <u>eCampus.uni-goettingen.de</u> (Immatrikulationsbescheinigungen, Adressänderung, etc.) und <u>pruefung.uni-goettingen.de</u> (FlexNow Prüfungsverwaltung).
- Neue TAN-Liste kann unter <u>eCampus.uni-goettingen.de</u> erstellt werden. Zwei TANs von der alten Liste werden benötigt!
- Vergessen, verloren, … : Glaskasten im ZHG oder Studierendensekretariat am Wilhelmsplatz.

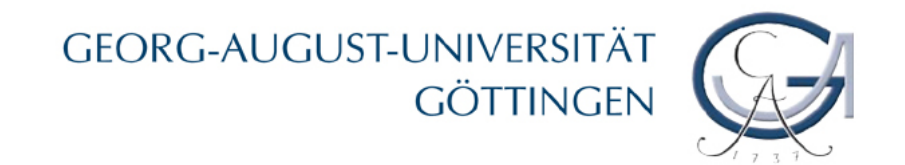

## Prüfungsergebnisse einsehen

- Von der Uni, zu Hause, oder aus dem Urlaub…
- Loginbereich direkt auf der Startseite
- Alternativ: Menüpunkt Leistungsübersicht (Studierendendaten)
- ➢ Bestanden: (✔)
- Nicht bestanden: (X)
- Noch offen: (?)

Prüfungsverwaltungssystem FlexNow – Infos für Studierende

#### Prüfungsergebnisse einsehen

### GEORG-AUGUST-UNIVERSITÄT Göttingen

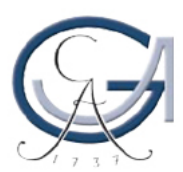

| Georg-August-Universität Göttingen       Image: Comparison of the sector of the sector of the secto |                                                                                                    |                                                                                                    |  |  |  |
|----------------------------------------------------------------------------------------------------|----------------------------------------------------------------------------------------------------|----------------------------------------------------------------------------------------------------|--|--|--|
| Prüfungsan- und -abmeldung<br>Statistiken/ Prüfungstermine<br>Freiversuche nachträglich setzen<br>(WiWi-Fakultät)<br>Leistungsübersicht verifizieren<br>Kontakt<br>Login Leistungsübersicht:<br>Mit dem Einigen Leistungen Sie, die<br>hier verlinkte Rechtsbehelfsbelehrung<br>(Stand 16.06.2009) zur Kenntnis<br>genommen zu haben.<br>Kennung (*)<br>Kennwort<br>Login<br>(*) Für Studierende: Matrikelnummer<br>Für Lehrstühle/Modulverantwortliche:<br>GWD G-Kennung                                                                                                    | <ul> <li>Prüfungsmanagement FlexNow</li> <li>Mit FlexNow werden die Prüfungsleistungen aller<br/>Bachelor-/Masterstudiengänge sowie einiger weiterer<br/>Studiengänge verwaltet.</li> <li>An- und Abmeldungen zu Prüfungen können Sie unter dem<br/>Menüpunkt Prüfungsan- und -abmeldung vornehmen.</li> <li>Die in FlexNow eingetragenen Prüfungsergebnisse finden Sie,<br/>indem Sie sich im Menü links mit Ihrer Matrikelnummer sowie<br/>Ihrem Passwort einloggen. Für viele Fächer können Sie sich dort<br/>auch eine Übersicht (PDF-Datei) der bisher erbrachten Leistungen<br/>erstellen.</li> <li>Nährere Informationen dazu finden Sie in den Punkten auf der<br/>rechten Seite.</li> <li>Bei Fragen und Problemen mit FlexNow wenden Sie sich bitte an<br/>Ihr zuständiges Prüfungsamt.</li> </ul> | <ul> <li>FlexNow-Informationen</li> <li> für Studierende</li> <li> für Lehrende</li> <li> für Studiengangsverantwortliche</li> <li> für Prüfungsämter (geschützter Bereich)</li> <li>Prüfungsmanagement an der Universität<br/>Göttingen</li> <li>Stabsstelle Lehrentwicklung und Lehrqualität</li> <li>Weitere Online-Dienste</li> <li>Stud.IP</li> <li>Selbstbedienungsfunktionen für Studierende<br/>(TAN-Listen)</li> <li>Webmail (E-Mail-Account)</li> <li>Studierendenportal (eCampus)</li> </ul> |  |  |  |

#### Prüfungsverwaltungssystem FlexNow – Infos für Studierende

#### Prüfungsergebnisse einsehen

#### GEORG-AUGUST-UNIVERSITÄT Göttingen

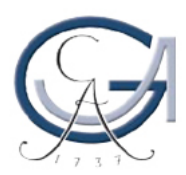

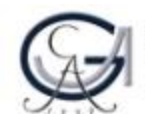

GEORG-AUGUST-UNIVERSITÄT GÖTTINGEN

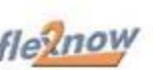

| Menü                | Alle Prüfungen (angemeldete und abgelegte) - zum Offnen bitte hier klicken 😔                                                                                                    | Infos | Hilfe |
|---------------------|----------------------------------------------------------------------------------------------------|-------|-------|
| Studierendendaten Þ | E Studiengang: Wirtschaftsinformatik (Bachelor of Science)                                                                                                    |       |       |
| Leistungsnachweis   | Studiengang: Wirtschaftsinformatik (Master of Science)                                                                                                    |       |       |
| Einstellungen ⊳     | Pflichtbereich                                                                                                    |       |       |
|                     | Informationsmanagement - MAN [M.WIWI-WIN.0003]                                                                                                    |       |       |
| Logout D            | Hintegrierte Anwendungssysteme - MDM [M.WIWI-WIII.0002]                                                                                                    |       |       |
|                     | Modellierung und Systementwicklung - MDM [M.WIWI-WIH.0001]                                                                                                    |       |       |
|                     | E Seminare                                                                                                    |       |       |
|                     | Projektseminar / Forschungsseminar - MDM [M.WIWI-BWL.0059]     SoSe10 Projektseminar / Forschungsseminar (Projektseminar / 18 C 1,3     Forschungsseminar (MA)):     Versuch 1 [Bestanden, Prüfungsdatum: 24.03.2011, Prof. Schumann |       |       |
|                     | Seminar zur Wirtschaftsinformatik (Master) [M.WIWI-WIN.0005]                                                                                                    |       |       |
|                     | E Wahlbereich                                                                                                    |       |       |
|                     | Change and Run IT - WINF [M.WIWI-WIN.0008]                                                                                                    |       |       |
|                     | Entrepreneurship 1 [M.WIWI-WIII.0011]                                                                                                    |       |       |
|                     | 🗈 Internetökonomie - WIII [M.WIWI-WIII.0006]                                                                                                    |       |       |
|                     | E-Synergiemodul "Informationssysteme in der Supply Chain" - MDM [M.WIWI-BWL.0058]                                                                                                    |       |       |
|                     | E Studiengang, ZESS-Kurse                                                                                                    |       |       |

#### Leistungsübersicht erstellen

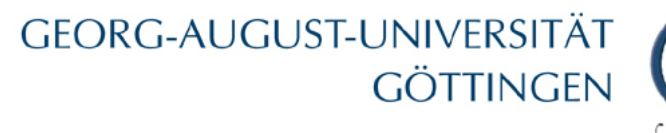

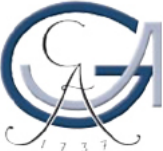

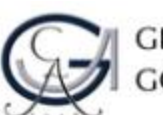

GEORG-AUGUST-UNIVERSITÄT GÖTTINGEN

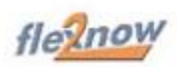

| Menü                                | Wilkommen                                                               | Infos | Hille |
|-------------------------------------|-------------------------------------------------------------------------|-------|-------|
| Studierendendaten ⊳                 |                                                                         |       |       |
| Leistungsnachweis                   |                                                                         |       |       |
| erzeugen (prüfbar) Þ                |                                                                         |       |       |
| anzeigen (prüfbar) Þ                |                                                                         |       |       |
| erzeugen (für<br>Studienberatung) ⊳ | Willkommen auf den FlexNow2-Seiten                                      |       |       |
|                                     | der Georg-August-Universität Göttingen!                                 |       |       |
| Logout ⊳                            |                                                                         |       |       |
|                                     | Unter Studierendendaten finden Sie Ihre bisher erbrachten Leistungen    |       |       |
|                                     | zum Durchklicken.                                                       |       |       |
|                                     | Unter Leistungsnachweis können Sie die Übersicht als PDF-Datei drucken. | 6     |       |
|                                     | Sie können dabei zwischen zwei Varianten wählen:                        |       |       |
|                                     | Das prüfbare Datenblatt enthält nur bestandene Leistungen               |       |       |
|                                     | und wird bis zu einem von Ihnen angegebenen Datum gespeichert,          |       |       |
|                                     | damit der Empfänger die Echtheit durch Download einer Kopie prüfen      |       |       |
|                                     | kann.                                                                   |       |       |
|                                     | Leistungsnachweise können auf Englisch erzeugt werden, sofern die       |       |       |
|                                     | englischen Modulbezeichnungen hinterlegt wurden.                        |       |       |

## Prüfbarer Leistungsnachweis

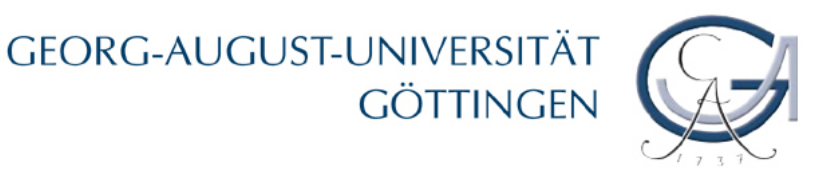

- Enthält alle **bestandenen** Leistungen.
- Wird mit einem Schlüssel versehen, mit dem Sie Dritten ermöglichen können, es bis zum unter Enddatum eingegebenen Datum zu verifizieren.
- Das Datum darf nicht mehr als sechs Monate in der Zukunft liegen.
- Sie haben die Wahl, welche Studiengänge angezeigt werden sollen durch das Setzen bzw. Entfernen von Haken.
- Wenn Sie das erste Mal ein pr
  üfbares Dokument erzeugen m
  öchten, klicken Sie erzeugen (pr
  üfbar). Wenn Sie aber schon einmal ein solches Dokument erzeugt haben, ist es bereits hinterlegt und Sie w
  ählen anzeigen (pr
  üfbar).

## GEORG-AUGUST-UNIVERSITÄT

| 0,,,,0                                    |                                                                             |                                                                                                    |  |  |
|-------------------------------------------|-----------------------------------------------------------------------------|----------------------------------------------------------------------------------------------------|--|--|
| Menü                                      | Datenblatt erzeugen (prüfbar)                                               | Infos Hilfe                                                                                                    |  |  |
| Studierendendaten ⊳                       | Enddatum, bis zu dem das Datenblatt<br>abrufbar sein soll::                 | Das prüfbare Datenblatt enthält alle<br>bestandenen Leistungen.                                                      |  |  |
| Leistungsnachweis<br>erzeugen (prüfbar) Þ | Bemerkung:                                                                  | És wird mit einem Schlüssel versehen,<br>mit Sie Dritten ermöglichen können, es<br>bis zum unter Enddatum eingegeben |  |  |
| anzeigen (prufbar) ⊳<br>erzeugen (für     | Studiengänge<br>Witschaftsinformatik (Bachelor of Science) (Exmatrikuliert) | Datum zu verfizieren.<br>Das Enddatum darf nicht mehr als sechs<br>Monate in der Zukunft liegen.                     |  |  |
| Studienberatung) >                        | ZESS-Kurse (Immatrikuliert)                                                 |                                                                                                    |  |  |
| Einstellungen ⊳                           | Format: Standard                                                            |                                                                                                    |  |  |
| Logourt⊳                                  | Sprache: Deutsch                                                            |                                                                                                    |  |  |
|                                           |                                                                             |                                                                                                    |  |  |

Das Enddatum, bis zu dem das Datenblatt abrufbar  $\geq$ (verifizierbar) sein soll, muss zwingend angegeben werden. Eine Bemerkung ist optional.  $\triangleright$ 

GEORG-AUGUST-UNIVERSITÄT

GÖTTINGEN

Prüfungsverwaltungssystem FlexNow – Infos für Studierende

April 201

Enthält nur die **bestandenen** Leistungen.

## **Prüfbarer Leistungsnachweis**

FTINGEN

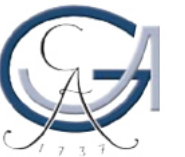

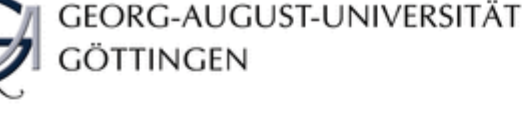

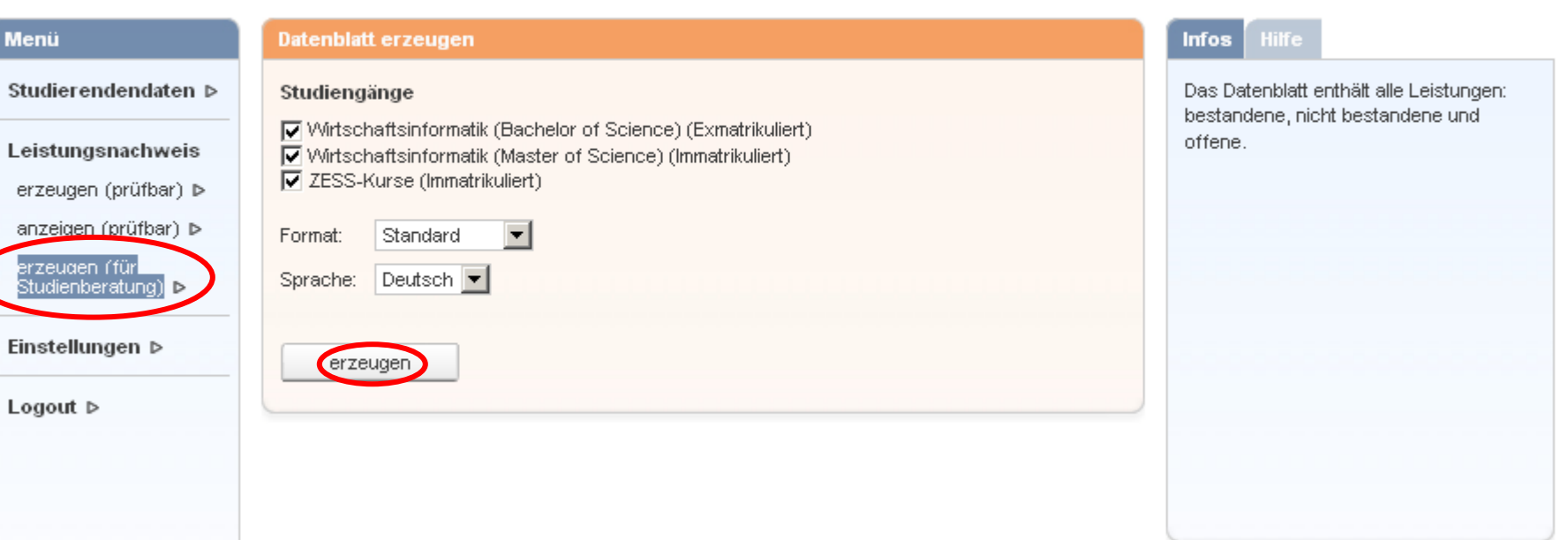

#### Prüfungsverwaltungssystem FlexNow – Infos für Studierende

April 2011

## Leistungsnachweis für die Studienberatung GÖTTINGEN

Enthält alle Leistungen:

Bestandene (), nicht bestandene (X) und offene (?)

# GEORG-AUGUST-UNIVERSITÄT